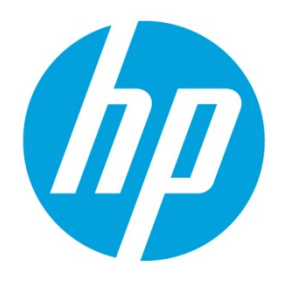

# **Disaster Recovery Guide**

# **Table of contents**

| Overview                                        | . 2 |
|-------------------------------------------------|-----|
| General recovery process                        | . 2 |
| Recovering the HPDM Server                      | . 5 |
| Backing up the data                             | . 5 |
| Installing the clean HPDM Server                | . 8 |
| Restoring the data                              | . 8 |
| Verifying the HPDM Server recovery1             | 12  |
| Recovering the Master Repository1               | 13  |
| Backing up the data1                            | 13  |
| Install the clean Master Repository Controller1 | 14  |
| Restoring the data1                             | 14  |
| Appendix1                                       | 16  |
| Backup and Restore tool1                        | 16  |
| HPDM Archive Tool1                              | 16  |
| Other documents                                 | 16  |
| For more information1                           | 17  |

# **Overview**

The purpose of this document is to help you recover your HPDM components after they crash. The following HPDM components can be recovered:

- HPDM Server
- Database
- Master Repository

#### Note

This document provides a normal HPDM disaster recovery process, but your HPDM environment might be different. Adapt your strategy accordingly.

# **General recovery process**

This is an overview of the recovery process. For detailed steps, see the following:

- Recovering the HPDM Server
- Recovering the Master Repository

Figure 1. Typical HPDM distribution diagram

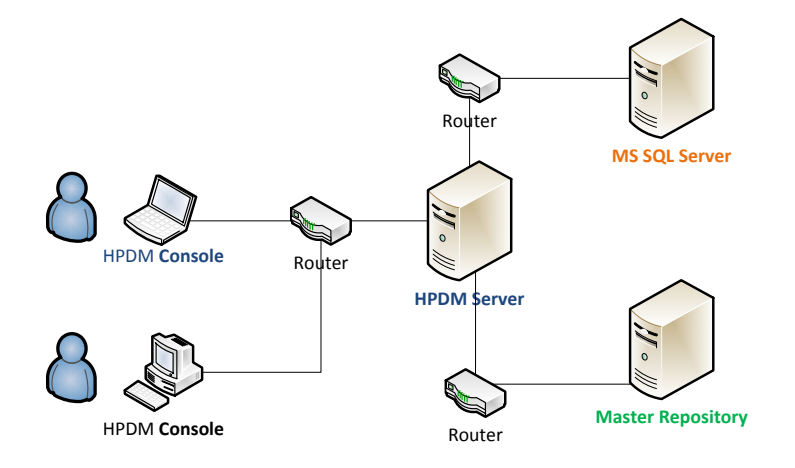

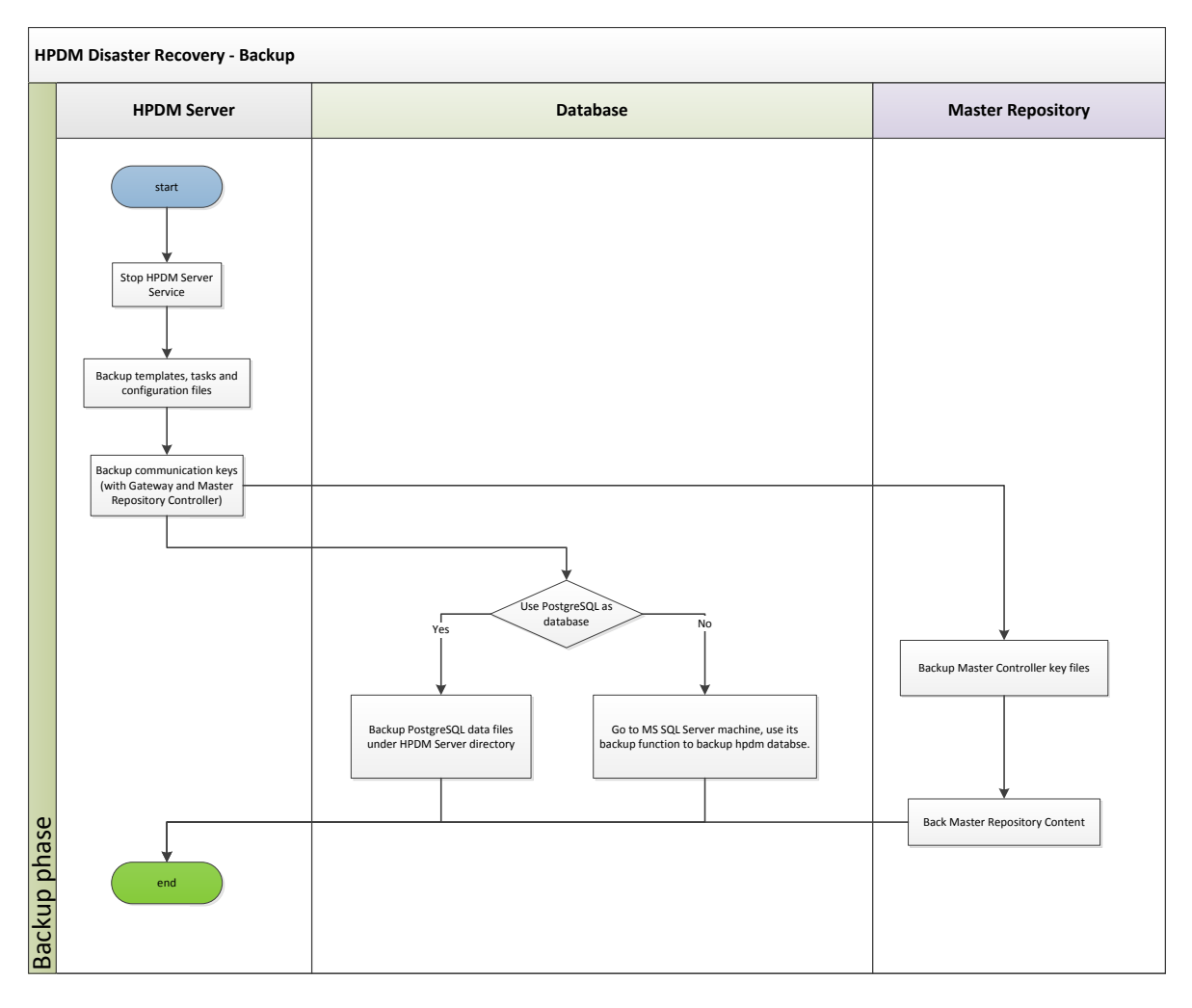

#### Note

In case of an unpredictable disaster, backup your HPDM data periodically according to your strategy.

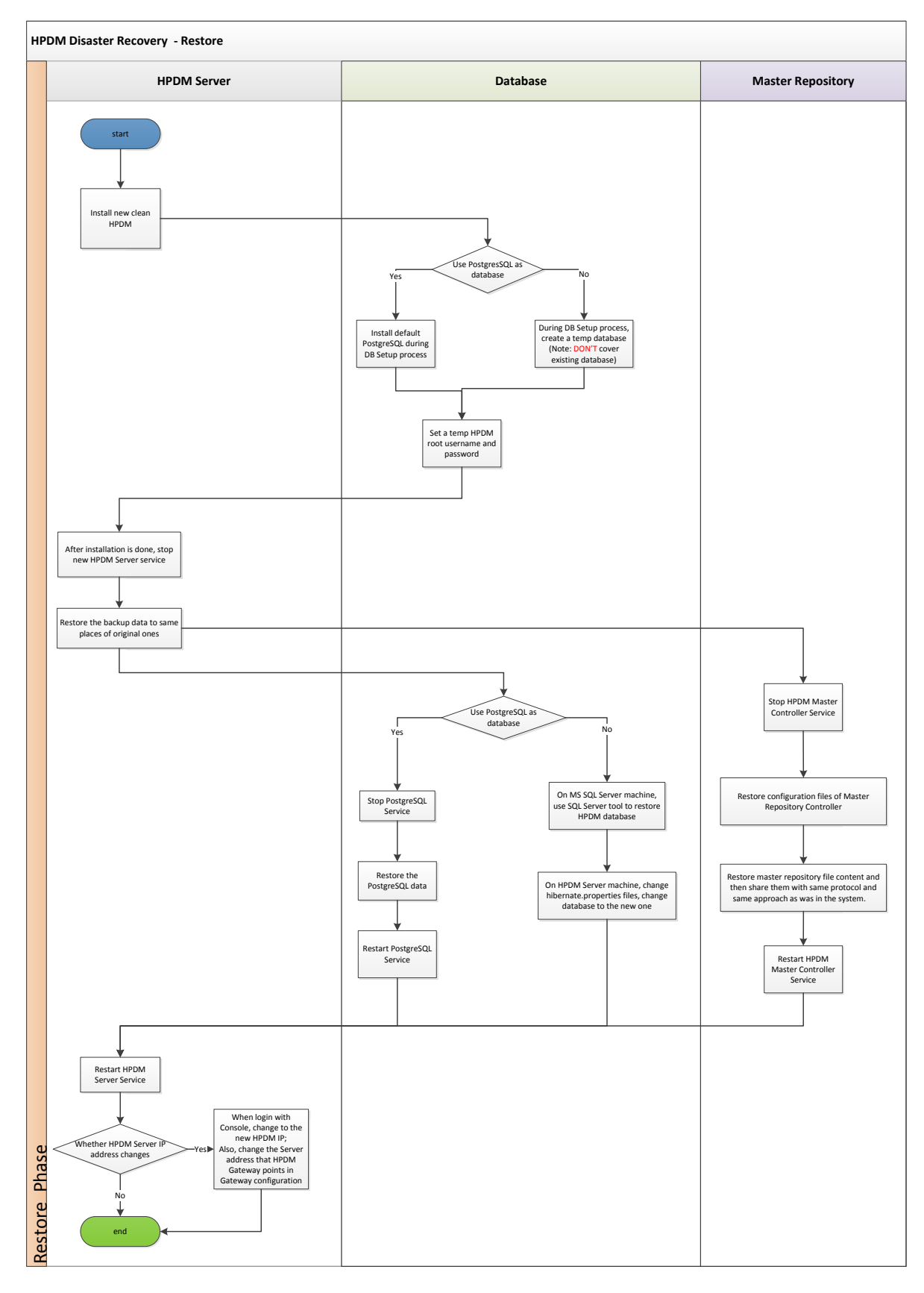

# **Recovering the HPDM Server**

The HPDM Server content that can be recovered is as follows:

- Templates, tasks, and template plugin-ins
- Configuration files and communication keys
- Database

## Backing up the data

After the HPDM Server crashes, back up your data first.

1. Stop the HPDM Server.

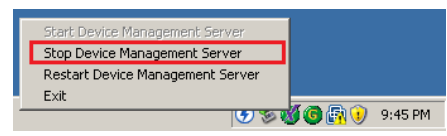

2. On the HPDM Server installation path, go to <HPDM installation path>\HP Device Manager\Server. Then, back up the following directories:

A. conf

- B. template
- C. task
- D. template\_plugins (if it exists)

| 😂 C:\Program Files (x86)\Hewl                              | ett-Packard\HP Device Manager\       | Server             |            | _ 🗆 ×  |
|------------------------------------------------------------|--------------------------------------|--------------------|------------|--------|
| <u>File E</u> dit <u>V</u> iew F <u>a</u> vorites <u>T</u> | ools <u>H</u> elp                    |                    |            |        |
| 🔇 Back 🝷 🕤 👻 🏂 🔎 Searc                                     | h 🌔 Folders 🛛 🔯 🌛 🗙 🍤                | <b></b>            |            |        |
| Address 🗁 C:\Program Files (x86)                           | \Hewlett-Packard\HP Device Manager\S | ierver             |            | 💌 🄁 Go |
| Name 🔺                                                     | Size Type                            | Date Modified      | Attributes |        |
| 🛅 bin                                                      | File Folder                          | 12/4/2013 6:40 PM  | _          |        |
| 🚞 conf                                                     | File Folder                          | 1/7/2014 12:46 AM  |            |        |
| 🗀 devicetree                                               | File Folder                          | 12/4/2013 6:09 PM  |            |        |
| iang 🔁                                                     | File Folder                          | 7/23/2013 6:04 PM  |            |        |
| ib 🔁                                                       | File Folder                          | 7/23/2013 6:04 PM  |            |        |
| logs                                                       | File Folder                          | 1/26/2014 12:13 AM |            |        |
| 📄 pgsql                                                    | File Folder                          | 7/23/2013 6:05 PM  |            |        |
| C scope                                                    | File Folder                          | 12/4/2013 9:33 PM  | _          |        |
| ask 💼 task                                                 | File Folder                          | 12/4/2013 9:44 PM  | 1          |        |
| 🚞 template                                                 | File Folder                          | 12/4/2013 9:44 PM  |            |        |
| C template_plugins                                         | File Folder                          | 2/13/2014 6:10 PM  |            |        |
| 🚳 ServerControl.exe                                        | 248 KB Application                   | 10/18/2012 2:27 PM | А          |        |
|                                                            |                                      |                    |            |        |

- 3. Go to the directory <HPDM installation path>\HP Device Manager\Server\bin, and then back up the following files:
  - A. hpdmcert.key
  - B. Server\_Keystore
  - C. hpdmskey.keystore

| 🗁 C:\Program Files (x86)\Hewl                                                 | ett-Packard\HP D  | evice Manager\Serv    | er\bin             |            |        |
|-------------------------------------------------------------------------------|-------------------|-----------------------|--------------------|------------|--------|
| <u>File E</u> dit <u>V</u> iew F <u>a</u> vorites <u>T</u>                    | ools <u>H</u> elp |                       |                    |            |        |
| 🔇 Back 🝷 🕤 👻 🏂 Searc                                                          | h 🌔 Folders 🛛 🗗   | 🗳 🌶 🗙 🍤   🖽 •         | ,                  |            |        |
| Address 🛅 C:\Program Files (x86)\Hewlett-Packard\HP Device Manager\Server\bin |                   |                       |                    |            | 💌 🄁 Go |
| Name 🔺                                                                        | Size              | Туре                  | Date Modified      | Attributes |        |
| 💿 br.cmd                                                                      | 1 KB              | Windows Command       | 10/18/2012 2:24 PM | Α          |        |
| 🖬 dbbr.acc                                                                    | 1 KB              | ACC File              | 1/7/2014 12:48 AM  | A          |        |
| 🅼 dbsetup.exe                                                                 | 623 KB            | Application           | 10/18/2012 2:27 PM | A          |        |
| mbndm-br.exe                                                                  | 493 KB            | Application           | 10/18/2012 2:27 PM | А          |        |
| hpdmcert.key                                                                  | 2 KB              | KEY File              | 10/18/2012 2:25 PM | A          |        |
| jetdbinit.exe                                                                 | 124 KB            | Application           | 10/18/2012 2:26 PM | A          |        |
| 🔊 msvcp71.dll                                                                 | 488 KB            | Application Extension | 10/18/2012 2:27 PM | A          |        |
| 🔊 msvcr71.dll                                                                 | 340 KB            | Application Extension | 10/18/2012 2:27 PM | A          |        |
| 🖻 Profile.dtd                                                                 | 1 KB              | DTD File              | 10/18/2012 2:27 PM | A          |        |
| Server_Keystore                                                               | 2 KB              | File                  | 10/18/2012 2:27 PM | A          |        |
| 🔊 sqljdbc_auth.dll                                                            | 68 KB             | Application Extension | 10/18/2012 2:26 PM | A          |        |
| 🔊 Wrapper.dll                                                                 | 80 KB             | Application Extension | 10/18/2012 2:24 PM | Α          |        |
| Wrapper eve                                                                   | 200 KB            | Application           | 10/18/2012 2·26 PM | Δ          |        |
| 🖻 hpdmskey.keystore                                                           | 2 KB              | KEYSTORE File         | 2/13/2014 6:46 PM  | A          |        |
|                                                                               |                   |                       |                    |            |        |
|                                                                               |                   |                       |                    |            |        |
|                                                                               |                   |                       |                    |            |        |
|                                                                               |                   |                       |                    |            |        |
|                                                                               |                   |                       |                    |            |        |
|                                                                               |                   |                       |                    |            |        |

- 4. To back up the database, do the following, depending on which type of database you use with HPDM:
  - A. If you use PostgreSQL as the HPDM database, you need to back up its data to the HPDM Server installation path.
  - B. Go to the directory <HPDM installation path>\HP Device Manager\Server\pgsql.
  - C. Back up the data folder.

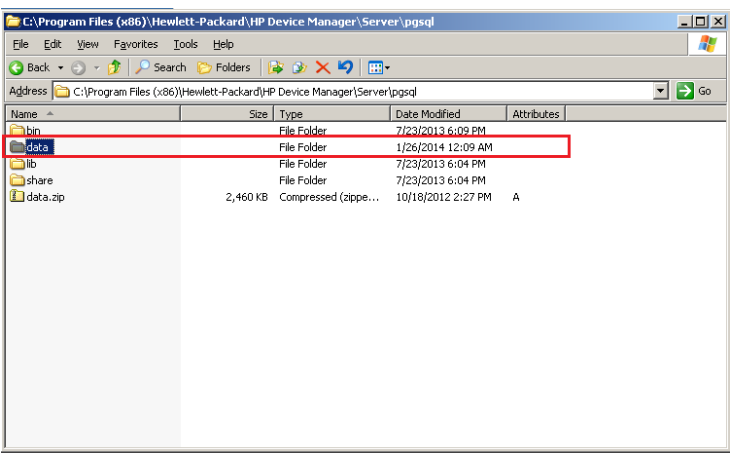

- A. If you use MS SQL Server as the HPDM database, back up its data using the MS SQL Server tool.
- B. Open **MS SQL Server Management Studio**, and use it to connect to your source database. Be sure that you have installed this tool.

| Connect to Server | <b>Server</b> "2008 R2 | ×     |
|-------------------|------------------------|-------|
| Server type:      | Database Engine        | •     |
| Server name:      | source_address         | -     |
| Authentication:   | Windows Authentication | -     |
| User name:        | ECLIPSE \Administrator | Ψ.    |
| Password:         |                        |       |
|                   | Remember password      |       |
|                   |                        |       |
| Conne             | ect Cancel Help Option | ns >> |

C. Select the HPDM database you want to back up, right-click to open a pop-up menu, and then select **Tasks > Back Up**. This example uses the database name hpdmdb.

| KMicrosoft SQL Server Management Studio                                                                                                    |                                   |
|----------------------------------------------------------------------------------------------------|-----------------------------------|
| <u>File Edit View D</u> ebug <u>T</u> ools <u>W</u> indow <u>C</u> ommuni                                                                                                    | ity <u>H</u> elp                  |
| 😫 New Query 📄 📸 📸 🌇 📄 📂 📟 🍏                                                                                                    | ×4 _                              |
| Object Explorer - 🕂 🖓                                                                                                    |                                   |
| Connect 🕶 🛃 📑 🝸 🛃 🍒                                                                                                    |                                   |
| 🖃 🧰 Databases                                                                                                    | <b>T</b>                          |
| 🛨 🚞 System Databases                                                                                                    |                                   |
| 🗉 🚞 Database Snapshots                                                                                                    |                                   |
| H 📔 4.6                                                                                                    |                                   |
| 🕀 📔 asdf                                                                                                    |                                   |
| 🗉 🧻 hdpm_verizon                                                                                                    |                                   |
| 🕀 🧧 bodm ful                                                                                                    |                                   |
| 🕀 📔 hpdmdb ,                                                                                                    |                                   |
|                                                                                                    |                                   |
| 🕀 🔰 hpdmdb 🛛 New Query                                                                                                    |                                   |
| 🕀 🔰 hpdmdb. 🛛 Seriet Database as                                                                                                    |                                   |
| Imperiate the second second seco | Detach                            |
| 🗉 🔰 hpdmdb 🛛 👔 🔹 🕨                                                                                                    | Dergentit                         |
| 🕀 🔰 hpdmdb                                                                                                    | Take Offline                      |
| Policies                                                                                                    | Bring Opline                      |
| H Pacets                                                                                                    | bijing offinite                   |
| E parate                                                                                                    | Shrink •                          |
| E part PowerShell                                                                                                    |                                   |
| H hodradb Departs                                                                                                    | Back Up                           |
| hodmdb                                                                                                    | Restore •                         |
| H bodmdb Rename                                                                                                    |                                   |
| E bpdmdb Delete                                                                                                    | Mirror                            |
|                                                                                                    | Launch Database Mirroring Monitor |
| H hpdmdb Refresh                                                                                                    | Ship Trapsaction Logs             |
| hpdmdb     Properties                                                                                                    | Ship Hansacton gogshi             |
| hpdmdb                                                                                                    | Generate Scripts                  |
| 🗉 🚺 hpdmdb_m                                                                                                    | Extract Data-tier Application     |
| 🕀 🚺 hpdmdb_pcoip                                                                                                    |                                   |
| 표 🧻 hpdmdb_performance                                                                                                    | Register as Data-tier Application |
| 🕀 🧻 hpdmdb_performance2                                                                                                    | Import Data                       |
| 🕀 🧻 hpdmdb_performance3                                                                                                    | Export Data                       |
| 🗉 间 hpdmdb_performance4                                                                                                    |                                   |
|                                                                                                    | Copy Database                     |
| Ready                                                                                                    | Manage Database Encrygtion        |
| Michael A Minner B COL Conner                                                                                                    |                                   |
| 🕶 start 🗍 😰 🥭 👘 🕺 Microsoft SQL Server                                                                                                    | •                                 |

D. Specify the source **databasehpdmdb**, and create a backup database named **hpdmdb2**. Then, set the destination path c: \mydb. Click **OK**.

| Science a       Science a         Image: Source       Database:         Database:       Impdmdb         PILL       Backup type:         Image: Source       Full         Image: Source       Image: Source         Image: Source       Image: Source         Image: Source       Full         Image: Source       Image: Source         Image: Source       Image: Source                                                                                                    | 📒 Back Up Database - hpdmd            | Ь                          |                          |        |      | <u>_     ×</u> |
|----------------------------------------------------------------------------------------------------|---------------------------------------|----------------------------|--------------------------|--------|------|----------------|
| Source Database Database Database Connection Server: ECUPSE Connection Server: ECUPSE Connection Description: Backup set will expire: Connection Connection Backup set Connection Backup set Connectio                                                                                                    | Select a page                         | 🔄 Script 👻 🚺 Help          |                          |        |      |                |
| Database:       Inpdrvdb         Recovery godel:       Full         Backup type:       Full         Component:       © Database         © Database       © Files and filegroups:         Backup set       Inpdrvdb2         Description:       Backup set will expire:         • After:       0         © On       2/15/2014         Server:       ECLIPSE Vadministrator         ECLIPSE Vadministrator       Evendo         Image:       Post         Progress       Contention         O       Add.                                                                                                    | Options                               | Source                     |                          |        |      |                |
| Recovery model:       Full.         Backup type:       Full         Copy-only Backup         Backup component:         © Database         © Files and filegroups:         Backup set         Name:         Name:         Description:         Backup set will expire:         • After:         0         Server:         ECLIPSE Vadministrator         ECLIPSE Vadministrator         Progress         • Progress         • Ready                                                                                                    |                                       | Database:                  |                          | hpdmdb |      | •              |
| Backup type:       Full         Copy-only Backup         Backup component:         © Database         © Files and filegroups:         Backup set         Name:         Name:         Packup set will expire:         © After:         Description:         Backup set will expire:         © After:         Description:         Backup set will expire:         © After:         Description:         Backup set will expire:         © After:         Description:         Backup set will expire:         © After:         Description:         Backup totx         © In:         Destination         Backup totx         Destination         Backup totx         Progress         Quitex connection properties         Progress         Quitex connection properties                                                                                                    |                                       | Recovery model:            |                          | FULL   |      |                |
| Connection Connection                                                                                                    |                                       | Backup type:               |                          | Full   |      | •              |
| Backup component: <ul> <li>Database</li> <li>Files and filegroups:</li> <li>mane:</li> <li>Name:</li> <li>Name:</li> <li>Production</li> </ul> Backup set <ul> <li>After:</li> <li>O</li> <li>After:</li> <li>O</li> <li>After:</li> <li>O</li> <li>After:</li> <li>O</li> <li>Adays</li> </ul> Connection <ul> <li>Or:</li> <li>2/15/2014</li> <li>Destination</li> <li>Back up to:</li> <li>O bjsk</li> <li>Tepe</li> </ul> Connection: <ul> <li>Connection:</li> <li>ECUPSE Madministrator</li> <li>Back up to:</li> <li>O bjsk</li> <li>Tepe</li> <li>Addu</li> <li>Bemove</li> </ul> Progress <ul> <li>Contents</li> <li>OK</li> <li>Cancel</li> </ul>                                                                                                    |                                       | Copy-only Backup           |                          |        |      |                |
| Connection     Connection     C                                                                                                    |                                       | Backup component:          |                          |        |      |                |
| Connection     Connection       Backup set     Inpdmdb2       Backup set will expire:     Connection       Connection     Connection       ECUPSE Kodministrator     Connection       Progress     Contents       Connection     Connection       Connection     Connection       Connection     Connection       Connection     Connection       Backup to:     Consection       Connection     Connection       Backup to:     Consection       Connection     Connection       Backup to:     Consection       Backup to:     Consection       Connection     Connection       Backup to:     Consection       Backup to:     Consection       Contents     Contents                                                                                                    |                                       | Database                   |                          |        |      |                |
| Backup set     Ipdmdb2       Name:     Ipdmdb2       Degription:     Backup set will expire:       Connection     Connection:       Currection:     Connection:       ECUPSE     Backup to:       Destination     Disk       Connection:     Connection:       ECUPSE     Backup to:       Disk     Connection:       ECUPSE:     Backup to:       Progress     Connection properties       Progress     OK                                                                                                    |                                       | C Files and filegroups:    |                          |        |      |                |
| Name:     Inpdmdb2       Degription:     Backup set will expire:       Connection     Backup set will expire:       Connection     Connection       Server:     ECLIPSE       Backup to:     Dipk       Connection:     Backup to:       ELIPSE     Backup to:       Connection:     ElipSE Vadministrator       Image:     Image:       Image:     Image:       Image:                                                                                                    |                                       | Backup set                 |                          | _      |      |                |
| Description:     Backup set will expire:       Connection     Connection       Server:     Connection       ECLIPSE     Destination       ECLIPSE     Back up to:       Connection properties     Madd       Progress     Connection       Progress     OK                                                                                                    |                                       | <u>N</u> ame:              | hpdmdb2                  |        |      |                |
| Backup set will expire: <ul> <li>Aftgr:</li> <li>O</li> <li>days</li> <li>Orx</li> <li>2/15/2014</li> <li>Destination</li> <li>Back up to:</li> <li>Dipk</li> <li>Tage</li> <li>Connection</li> <li>ECLIPSE Vadministrator</li> <li>Yiew connection properties</li> <li>Progress</li> <li>Ready</li> <li>OK</li> <li>Cancel</li> <li>OK</li> <li>Cancel</li> <li>Cancel</li></ul>                                                                                                    |                                       | Description:               |                          |        |      |                |
| Connection        • Aftgr:       • 0       • 2/15/2014       •       •       •       •       •                                                                                                    |                                       | Backup set will expire:    |                          |        |      |                |
| Connection     © In:     2/15/2014       Server:<br>ECLIPSE     Destination       Connection:<br>ECLIPSE Vadministrator     Back up to:     © Dipk       Image: Server:     Connection:<br>Back up to:     Connection:<br>Connection:<br>ECLIPSE Vadministrator       Image: Server:     Connection:<br>Back up to:     Connection:<br>Connection:<br>ECLIPSE Vadministrator       Image: Server:     Connection:<br>Back up to:     Connection:<br>Connection:<br>ECLIPSE Vadministrator       Image: Server:     Connection:<br>Connection:     Econnection:<br>Connection:<br>Ecularity Server:       Image: Server:     Connection:<br>Connection:     Econnection:<br>Connection:       Image: Server:     Connection:       Image: Server:     Connection:       Image: Se                                                                                                    |                                       | <ul> <li>After:</li> </ul> | 0                        | •      | days |                |
| Server:<br>ECLIPSE<br>Connection:<br>ECLIPSE<br>Connection:<br>ECLIPSE<br>ECLIPSE<br>Connection:<br>ECLIPSE<br>ECLIPSE<br>ECLIPS | Connection                            | O <u>O</u> n:              | 2/15/2014                | 7      |      |                |
| ECLIPSE Back up to:                                                                                                    | Server:                               | Destination                | 0.00                     |        | -    |                |
| Connection:<br>ECLIPSE Vadministrator<br>Progress<br>Ready<br>OK Cancel                                                                                                    | ECLIPSE                               | Back up to:                | <ul> <li>Djsk</li> </ul> | 0      | Tape |                |
| Progress Contents Contents OK Cancel                                                                                                    | Connection:<br>ECLIPSE \Administrator | C:\mydb                    |                          |        |      | A <u>d</u> d   |
| Progress<br>Ready OK Cancel                                                                                                    | View connection properties            |                            |                          |        |      | <u>R</u> emove |
| O Ready                                                                                                    | Progress                              |                            |                          |        |      | Contents       |
| OK Cancel                                                                                                    | Ready                                 |                            |                          |        |      |                |
| OK Cancel                                                                                                    | 94B6                                  | 1                          |                          |        |      |                |
|                                                                                                    |                                       |                            |                          |        | OK   | Cancel         |

E. The backup file is now available in c:\ disk.

| ◆C:\                                |                 |               |                     |            |  |  |
|-------------------------------------|-----------------|---------------|---------------------|------------|--|--|
| Eile Edit Yiew Favorites Iools Help |                 |               |                     |            |  |  |
| 🔇 Back 👻 🕤 👻 🏂 Searc                | h 🌔 Folders 🛛 🌔 | 🕏 🌶 🗙 🍤       | <b></b> •           |            |  |  |
| Address 🖙 C:\                       |                 |               |                     |            |  |  |
| Name 🔺                              | Size            | Туре          | Date Modified       | Attributes |  |  |
| 🛅 7017d5bb4dc1f39681                |                 | File Folder   | 4/9/2013 10:36 AM   |            |  |  |
| вак                                 |                 | File Folder   | 2/15/2014 9:03 PM   |            |  |  |
| Cocuments and Settings              |                 | File Folder   | 10/23/2012 10:50 AM |            |  |  |
| C Program Files                     |                 | File Folder   | 2/13/2014 9:59 AM   | R          |  |  |
| C WINDOWS                           |                 | File Folder   | 2/15/2014 8:38 PM   |            |  |  |
| 🚞 wmpub                             |                 | File Folder   | 9/13/2010 12:43 PM  |            |  |  |
| 🗊 bpdm-ipstall log                  | 17.KB           | Text Document | 9/17/2013 2·54 PM   | Δ          |  |  |
| 🔤 mydb                              | 2,452 KB        | File          | 2/15/2014 9:01 PM   | А          |  |  |
|                                     |                 |               |                     |            |  |  |
|                                     |                 |               |                     |            |  |  |
|                                     |                 |               |                     |            |  |  |

### Note

PostgreSQL is a database integrated with HPDM, so its data is aligned with HPDM installation path. MS SQL Server provides tool to do backup and restore operations. It is best to use the same version of MS SQL Server; otherwise, the backup might be incompatible.

5. The HPDM Server is now backed up. If you plan to back up the Master Repository, see Backing up the data.

### Installing the clean HPDM Server

After the HPDM Server is backed up, prepare an HPDM Server environment.

1. Download the same version of the HPDM installer as the one that crashed.

#### Note

Be sure to use the same version of the HPDM installer; otherwise, it might have a compatibility issue.

- 2. Install HPDM. If you are reinstalling HPDM on the crashed device, the installer guides you through uninstalling the old version. Or, you can manually uninstall the old version before reinstalling HPDM.
- 3. During the database setup process, do the following (depending on which type of database you use in HPDM):
  - If you use PostgreSQL as the HPDM database, create a default PostgreSQL database, and then set a temporary HPDM root username and password.
  - If you use MS SQL Server as the HPDM database, create a temporary database directing to the MS SQL Server, and then set a temporary HPDM root username and password.

#### Note

This database is only for temporary use, so do not write over a useful existing database in the MS SQL Server.

### **Restoring the data**

After you install the HPDM Server in a clean environment, recover your data.

1. Stop the HPDM Server.

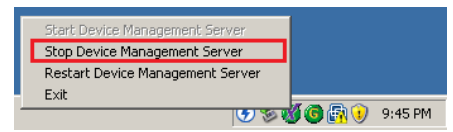

2. Restore the files that you backed up. (See Backing up the data.) Copy and paste over the original files.

 To restore the database, do the following (depending on which type of database you use in HPDM): To restore the database if you use PostgreSQL as the HPDM database:

A. Stop the HPDM PostgreSQL service.

| Services                      |                               |                 |         |              |              |         |
|-------------------------------|-------------------------------|-----------------|---------|--------------|--------------|---------|
| <u>File Action View H</u> elp |                               |                 |         |              |              |         |
|                               | ▶ ■ II ■>                     |                 |         |              |              |         |
| 🍇 Services (Local)            |                               |                 |         |              |              |         |
| HPDM PostareSOL 8.3           | Name 🛆                        | Description     | Status  | Startup Type | Log On As    | <b></b> |
|                               | 🖓 HP Device Management Gate   | wa HP Device    | Started | Automatic    | Local System |         |
| Stop the service              | 🍓 HP Device Management PXE S  | Ser HP Device   | Started | Manual       | Local System |         |
| Pause the service             | 🍓 HP Device Management Serve  | er HP Device    | Started | Automatic    | Local System |         |
| Trestare the service          | 🍓 HP Device Manager Master Re | ep HP Device    | Started | Automatic    | Local System |         |
|                               | Notice 2018 PostgreSQL 8.3    |                 | Started | Automatic    | Local System |         |
|                               | SSL -                         | Start           |         | Manual       | Local System |         |
|                               | 🍓 Human Interface Device A    | Stop            |         | Disabled     | Local System |         |
|                               | 🖏 IAS Jet Database Access     | Pause           |         | Manual       | Local System |         |
|                               | MAPI CD-Burning COM Sei       | Kesu <u>m</u> e |         | Disabled     | Local System |         |
|                               | 🍓 Indexing Service 📃          | Restart         |         | Disabled     | Local System |         |
|                               | Notersite Messaging           | All Tasks 🔹 🕨   | Started | Automatic    | Local System |         |
|                               | PSEC Services                 |                 | Started | Automatic    | Local System |         |
|                               | Kerberos Key Distribution (   | Refresh         | Started | Automatic    | Local System |         |
|                               | Cicense Logging               | Properties      |         | Disabled     | Network S    | -       |
| Extended Standard             |                               | Help            |         |              |              |         |
|                               |                               |                 |         |              |              |         |

B. Restore the data directory under Server\pgsql.

| 🔁 C:\Program Files (x86)\Hewlett-Packard\HP Device Manager\Server\pgsql 📃 🔟 🔀 |                                        |                       |                    |            |        |  |  |
|-------------------------------------------------------------------------------|----------------------------------------|-----------------------|--------------------|------------|--------|--|--|
| <u>File Edit View Favorites T</u>                                             | Eile Edit View Favorites Iools Help  🧗 |                       |                    |            |        |  |  |
| 😋 Back 👻 🕤 🖌 🏂 Search 🌔 Folders 🛛 😹 🎯 🗙 🇳 🛄 🐨                                 |                                        |                       |                    |            |        |  |  |
| Address C:\Program Files (×86)                                                | Hewlett-Packard\HP                     | Device Manager\Server | \pgsql             |            | 💌 🏓 Go |  |  |
| Name 🔺                                                                        | Size                                   | Туре                  | Date Modified      | Attributes |        |  |  |
| Chin                                                                          |                                        | File Folder           | 7/23/2013 6:09 PM  |            |        |  |  |
| 🛅 data 🛛                                                                      |                                        | File Folder           | 1/26/2014 12:09 AM |            |        |  |  |
| ib 🗋                                                                          |                                        | File Folder           | 7/23/2013 6:04 PM  |            |        |  |  |
| C share                                                                       |                                        | File Folder           | 7/23/2013 6:04 PM  |            |        |  |  |
| 🚺 data.zip                                                                    | 2,460 KB                               | Compressed (zippe     | 10/18/2012 2:27 PM | A          |        |  |  |
|                                                                               |                                        |                       |                    |            |        |  |  |
|                                                                               |                                        |                       |                    |            |        |  |  |
|                                                                               |                                        |                       |                    |            |        |  |  |
|                                                                               |                                        |                       |                    |            |        |  |  |
|                                                                               |                                        |                       |                    |            |        |  |  |
|                                                                               |                                        |                       |                    |            |        |  |  |
|                                                                               |                                        |                       |                    |            |        |  |  |
|                                                                               |                                        |                       |                    |            |        |  |  |
|                                                                               |                                        |                       |                    |            |        |  |  |
|                                                                               |                                        |                       |                    |            |        |  |  |
|                                                                               |                                        |                       |                    |            |        |  |  |
|                                                                               |                                        |                       |                    |            |        |  |  |
|                                                                               |                                        |                       |                    |            |        |  |  |
|                                                                               |                                        |                       |                    |            |        |  |  |
| 2                                                                             |                                        |                       |                    |            |        |  |  |

C. Restart the HPDM PostgreSQL service.

| 🍇 Services                    |                             |                 |         |              |              | <u>_   ×</u> |
|-------------------------------|-----------------------------|-----------------|---------|--------------|--------------|--------------|
| <u>File Action View H</u> elp |                             |                 |         |              |              |              |
| ← → 🗷 🗳 🕹 😫 🖬                 |                             |                 |         |              |              |              |
| 🍇 Services (Local)            |                             |                 |         |              |              |              |
| HPDM Postare50L 8.3           | Name 🛆                      | Description     | Status  | Startup Type | Log On As    | <b></b>      |
| 5 (                           | Revice Management G         | atewa HP Device | Started | Automatic    | Local System |              |
| Start the service             | 🖓 HP Device Management P    | E Ser HP Device | Started | Manual       | Local System |              |
|                               | 🖏 HP Device Management Se   | erver HP Device |         | Automatic    | Local System |              |
|                               | 🖏 HP Device Manager Maste   | r Rep HP Device | Started | Automatic    | Local System |              |
|                               | HPDM PostgreSQL 8.3 🗧       |                 |         | Automatic    | Local System |              |
|                               | SSL .                       | <u>Start</u>    |         | Manual       | Local System |              |
|                               | 🍓 Human Interface Device    | Stop            |         | Disabled     | Local System |              |
|                               | 🍓 IAS Jet Database Access   | Pause 5         |         | Manual       | Local System |              |
|                               | NAPI CD-Burning COM S       | Resume          |         | Disabled     | Local System |              |
|                               | 🆓 Indexing Service          | Restart         |         | Disabled     | Local System |              |
|                               | 🆓 Intersite Messaging       | All Tasks + e   | Started | Automatic    | Local System |              |
|                               | No. IPSEC Services          |                 | Started | Automatic    | Local System |              |
|                               | 🍓 Kerberos Key Distributior | Refresh         | Started | Automatic    | Local System |              |
|                               | License Logging             | Properties      |         | Disabled     | Network S    | -            |
| Extended Standard             |                             | Help            |         |              |              |              |
|                               | <u>_</u>                    |                 |         |              |              |              |

To restore the database if you use MS SQL Server as the HPDM database:

A. Open MS SQL Server Management Studio, and then use it to connect to your destination database.

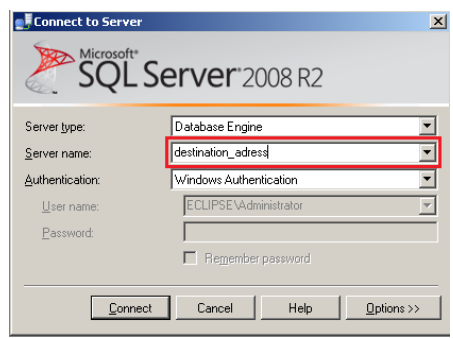

#### B. Select the Databases folder, and then select Restore Database.

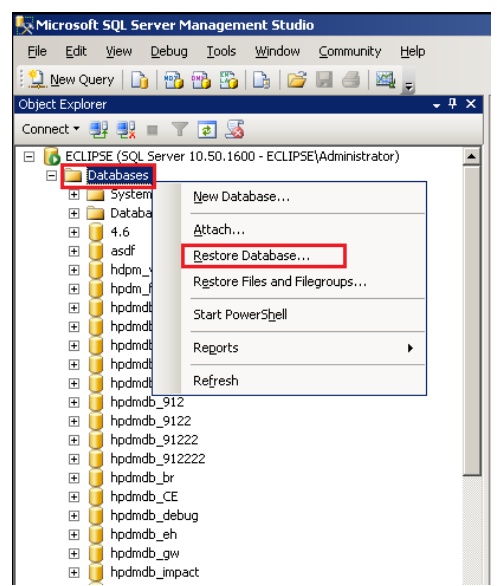

C. Under **To database**, select **my\_hpdmdb**, and then select **From a device** and backup database path c: \mydb as the **Source for restore**. Select the database **hpdmdb2** to restore. Click **OK**.

| 📒 Restore Database - my_hp            | dmdb                                                       |                                               | l × |  |  |  |  |
|---------------------------------------|------------------------------------------------------------|-----------------------------------------------|-----|--|--|--|--|
| Select a page                         | 🔄 Script 👻 📑 Help                                          |                                               |     |  |  |  |  |
| General<br>Options                    | Destination for restore                                    |                                               | 7   |  |  |  |  |
|                                       | Select or type the name of a new or e                      | existing database for your restore operation. |     |  |  |  |  |
|                                       | T <u>o</u> database:                                       | my_hpdmdb                                     | -   |  |  |  |  |
|                                       | <u>I</u> o a point in time:                                | Most recent possible .                        |     |  |  |  |  |
|                                       | Source for restore                                         |                                               |     |  |  |  |  |
|                                       | Specify the source and location of backup sets to restore. |                                               |     |  |  |  |  |
|                                       | C From database:                                           |                                               |     |  |  |  |  |
|                                       | From gevice:     C:\mydb                                   |                                               |     |  |  |  |  |
|                                       | Select the backup sets to restore:                         |                                               |     |  |  |  |  |
|                                       | Restore Name Component                                     | : Type Server Database Position First LSN     |     |  |  |  |  |
|                                       | ir hpdmdb2 Database                                        | Full ECLIPSE hpdmdb 1 770000000               | 40  |  |  |  |  |
| Connection                            |                                                            |                                               |     |  |  |  |  |
| Server:<br>ECLIPSE                    |                                                            |                                               |     |  |  |  |  |
| Connection:<br>ECLIPSE \Administrator |                                                            |                                               |     |  |  |  |  |
| View connection properties            |                                                            |                                               |     |  |  |  |  |
| Progress                              |                                                            |                                               |     |  |  |  |  |
| Ready                                 |                                                            |                                               |     |  |  |  |  |
| THAT BY                               |                                                            | I                                             | •   |  |  |  |  |
|                                       |                                                            | OK Cancel                                     |     |  |  |  |  |

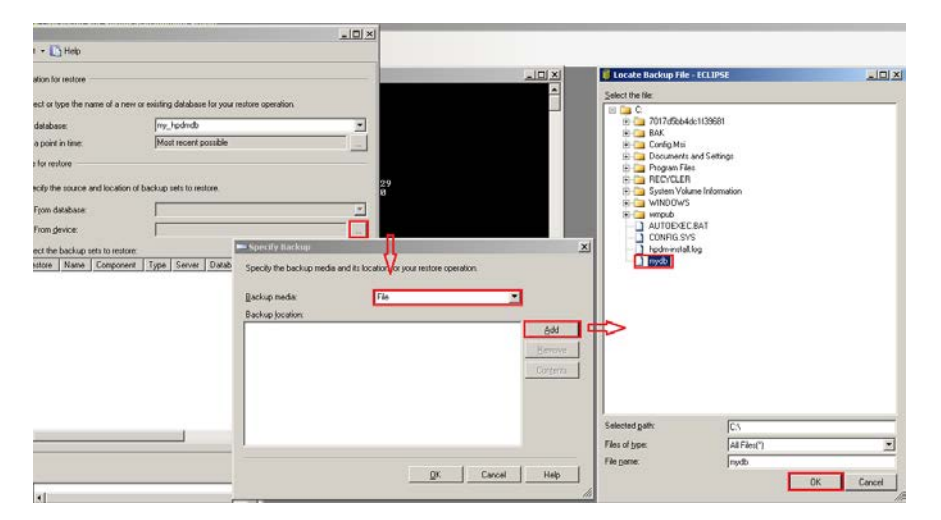

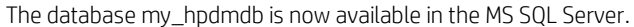

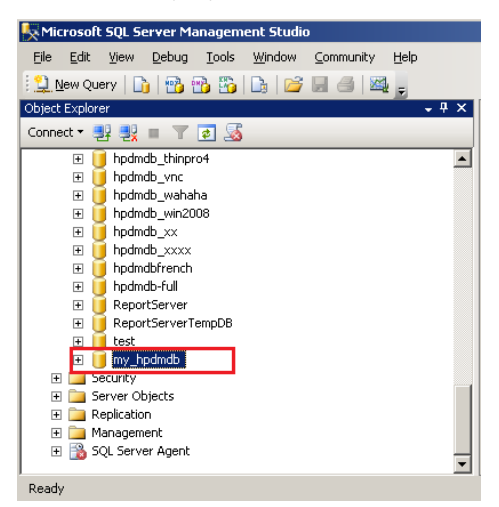

D. Go to the HPDM Server directory <HPDM installation path>\Server\conf, and open the **hibernate.properties** file.

| 🔁 C:\Program Files (x86)\Hewl    | ett-Packard\HP E     | evice Manager∖S   | erver∖conf        |            | _ 🗆 × |
|----------------------------------|----------------------|-------------------|-------------------|------------|-------|
| Eile Edit View Favorites ]       | ools <u>H</u> elp    |                   |                   |            | - R   |
| 🔇 Back 🝷 🕤 🖌 🧊 🔎 Sean            | th 🜔 Folders         | 🗟 🎯 🗙 🍤 🗌         | <b></b> •         |            |       |
| Address 🛅 C:\Program Files (x86) | (Hewlett-Packard)(HF | Device Manager\Se | rver\conf         | -          | 🔁 Go  |
| Name 🔺                           | Size                 | Туре              | Date Modified     | Attributes |       |
| aua.conf                         | 1 KB                 | CONF File         | 12/4/2013 3:21 PM | A          |       |
| disk.conf                        | 1 KB                 | CONF File         | 12/4/2013 3:20 PM | Α          |       |
| hibernate.properties             | 1 KB                 | PROPERTIES File   | 2/15/2014 6:17 AM | Α          |       |
| I locale.conf                    | 1 KB                 | CONF File         | 2/15/2014 3:34 AM | A          |       |
| 🖬 netmaskmap.conf                | 1 KB                 | CONF File         | 12/4/2013 3:18 PM | A          |       |
| server.conf                      | 2 KB                 | CONF File         | 12/4/2013 3:19 PM | A          |       |
| erverconf.xml                    | 1 KB                 | XML Document      | 2/15/2014 3:37 AM | A          |       |
| is wrapper.conf                  | 7 KB                 | CONF File         | 2/15/2014 3:36 AM | Α          |       |
| 1                                |                      |                   |                   |            |       |
| 1                                |                      |                   |                   |            |       |
|                                  |                      |                   |                   |            |       |
|                                  |                      |                   |                   |            |       |

E. Find the **hibernate.connection.url** item, and then change the DatabaseName from **temp\_database** to **my\_hpdmdb**.

| hibernate.properties - Notepad                                                                                                    | - 🗆 ×  |
|----------------------------------------------------------------------------------------------------|--------|
| Elle Edit Format View Help                                                                                                    |        |
| <pre>reprint reprint and reprint reprint repri</pre> | onProv |
| <u> </u>                                                                                                    |        |
| 🝺 hibernate.properties - Notepad                                                                                                    | _ 🗆 🗵  |
| Elle Edit Format View Help                                                                                                    |        |
| <pre>##P Device Manager Configuration Properties ##T bevice Manager Configuration Properties ##thernate.08 Configuration ##thernate.08 Configuration Hoternate.08 Configuration Hoternate.08 Configuration Hoternate.connection.password=B#98498rC49E24CBD100CC561DF58271 hiternate.connection.password=B#98498rC49E24CBD100CC561DF58271 hiternate.connection.password=B#98498rC49E24CBD100CC561DF58271 hiternate.connection.password=B#98498rC49E24CBD100CC561DF58271 hiternate.connection.password=B#98498rC49E24CBD100CC561DF58271 hiternate.connection.pag.lst2=20 hiternate.connection.pol_lst2=20 hiternate.connection.pol_lst2=20 hiternate.connection.pol_lst2=40 pol hiternate.connection.pol_lst2=40 hiternate.connection.pol_lst2=40 hiternate.connection.pol_lst2=40 hiternate.connection.pol_lst2=40 hiternate.configuration Hiternate.configuration Hiternate.co</pre> | onProv |

4. Restart the HPDM Server.

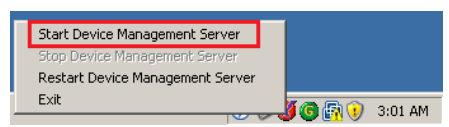

- 5. If you installed the HPDM Server in a different device, you need to update the HPDM Server address.
  - A. Log in to the HPDM Console and enter the new HPDM Server address.

| 🍈 HP Device Manager 📃 🔍 🗙 |                 |             |  |  |
|---------------------------|-----------------|-------------|--|--|
|                           | Log in          |             |  |  |
|                           | Server Address: | 192.168.1.1 |  |  |
|                           | Username:       | root        |  |  |
|                           | Password:       |             |  |  |
|                           | Remember me     |             |  |  |
| OK Cancel                 |                 |             |  |  |

B. Right-click the HPDM Gateway icon in the system tray, and then enter the new HPDM Server address.

| G HPDM Gateway Configuration                                 |                    |  |  |  |
|--------------------------------------------------------------|--------------------|--|--|--|
| Gateway Version:                                             | 4.6.3630.18850     |  |  |  |
| Server address                                               | new_server_address |  |  |  |
| Local NIC                                                    | any NIC            |  |  |  |
| Log Level                                                    | TRACE              |  |  |  |
| Batch                                                        | 50                 |  |  |  |
| Poll interval (seconds)                                      | 0                  |  |  |  |
| ✓ Forcibly start gateway                                     |                    |  |  |  |
| T Start PXE service when Gateway is started                  |                    |  |  |  |
| (PXE service will always be stopped when gateway is stopped) |                    |  |  |  |
|                                                              | OK Cancel          |  |  |  |

# Verifying the HPDM Server recovery

- 1. Log in to the HPDM Console, and then connect to the HPDM Server.
- 2. Verify the number of operating system tabs, templates, tasks, rules (if you had any), and the HPDM configuration.

# **Recovering the Master Repository**

The Master Repository is a standalone component of HPDM. It can be deployed on either a remote device or the same device as the HPDM Server. The Master Repository Controller must be installed on the same machine as the Master Repository.

The Master Repository content that can be recovered is as follows:

- Configuration of the Master Repository Controller
- Repository content (images, agents, tools, and so on)

### **Backing up the data**

- 1. Stop the HPDM Server.
- 2. Go to the Master Repository Controller installation path <HPDM installation path>\MasterRepositoryController and back up the following files:
  - A. Client.crt
  - B. Controller.crt
  - C. Controller.key

| 😂 C:\Program Files (x86)\Hewl                                                                        | ett-Packard\HP D                              | evice Manager\Mast    | erRepositoryControl | ler        | - 🗆 🗵    |  |  |
|----------------------------------------------------------------------------------------------------|-----------------------------------------------|-----------------------|---------------------|------------|----------|--|--|
| <u>File E</u> dit <u>V</u> iew F <u>a</u> vorites <u>T</u>                                           | ools <u>H</u> elp                             |                       |                     |            |          |  |  |
| 🔇 Back 🝷 🕤 👻 🏂 🔎 Searc                                                                               | 🔾 Back 🔹 🕘 🖌 🏂 Search 🌔 Folders 🛛 😥 🌶 🗙 🎾 🔠 🗸 |                       |                     |            |          |  |  |
| Address 🗁 C:\Program Files (x86)\Hewlett-Packard\HP Device Manager\MasterRepositoryController 🗾 💽 Go |                                               |                       |                     |            |          |  |  |
| Name 🔺                                                                                               | Size                                          | Туре                  | Date Modified       | Attributes |          |  |  |
|                                                                                                    |                                               | Eile Folder           | 7/23/2013 6:06 PM   |            |          |  |  |
| 🕮 Client.crt                                                                                         | 0 KB                                          | Security Certificate  | 2/16/2014 11:33 PM  | A          |          |  |  |
| 🖾 Controller.conf                                                                                    | 1 KB                                          | CONF File             | 2/15/2014 3:34 AM   | A          |          |  |  |
| 🔛 Controller.crt                                                                                     | 1 KB                                          | Security Certificate  | 7/23/2013 6:06 PM   | А          |          |  |  |
| 🖬 Controller.key                                                                                     | 1 KB                                          | KEY File              | 7/23/2013 6:06 PM   | A          |          |  |  |
| S ErrorHandling.dll                                                                                  | 9 KB                                          | Application Extension | 12/4/2013 3:21 PM   | A          |          |  |  |
| 🔊 libdmftp.dll                                                                                       | 248 KB                                        | Application Extension | 12/4/2013 3:21 PM   | А          |          |  |  |
| 🔊 libeay32.dll                                                                                       | 996 KB                                        | Application Extension | 12/4/2013 3:16 PM   | Α          |          |  |  |
| 🔊 libssh2.dll                                                                                        | 120 KB                                        | Application Extension | 12/4/2013 3:17 PM   | А          |          |  |  |
| MasterRepositoryController.exe                                                                       | 172 KB                                        | Application           | 12/4/2013 3:21 PM   | A          |          |  |  |
| Smsvcp71.dll                                                                                         | 488 KB                                        | Application Extension | 12/4/2013 3:16 PM   | А          |          |  |  |
| The manager 71 all                                                                                   | 940 VD                                        | Application Extension | 10/4/0010 0.10 DM   |            | <u> </u> |  |  |

3. Go to the Master Repository path, and back up the repository content. The default path is c:\Inetpub\Ftproot\HPDM.

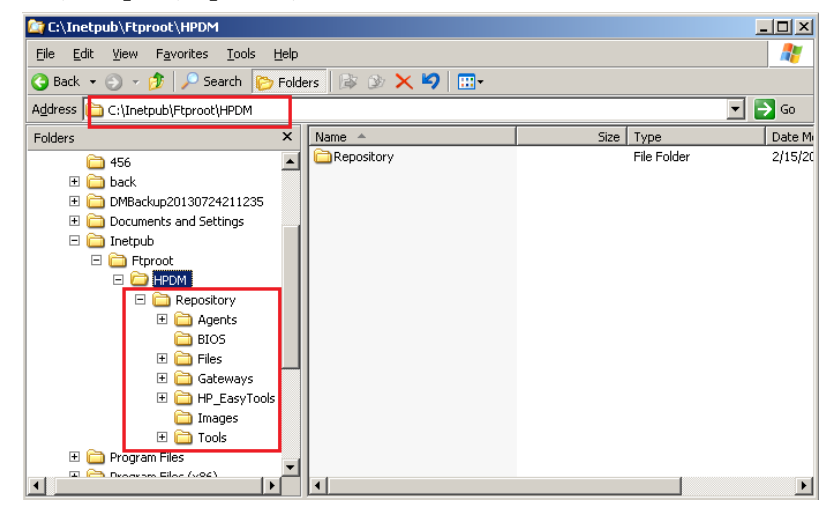

### Note

The Master Repository path can be found in the file <HPDM installation path>\MasterRepositoryController\Controller.conf.

### Install the clean Master Repository Controller

After the Master Repository is backed up, prepare a clean Master Repository environment.

#### Note

If you are installing the Master Repository on the same device as the HPDM Server, you can recover both simultaneously.

1. Download the same version of the HPDM installer as the one that crashed.

#### Note

Be sure to use the same version of the HPDM installer; otherwise, it might be incompatible.

2. Install the Master Repository Controller. If you are reinstalling the Master Repository Controller on the crashed device, the installer guides you through uninstalling the old version. You can also uninstall it manually.

### **Restoring the data**

1. Stop the Master Repository Controller.

|                                                                                                    | ,                                     |                  |         |              |       |
|----------------------------------------------------------------------------------------------------|---------------------------------------|------------------|---------|--------------|-------|
|                                                                                                    | •                                     |                  |         |              |       |
| # Comission (Local)                                                                                       |                                       |                  |         |              |       |
| Services (Local)                                                                                          |                                       |                  |         |              |       |
| HP Device Management Master Name                                                                          |                                       | Description      | Status  | Startup Type | Log 🔺 |
| Repository Controller 👋 HP Device Mar                                                                     | nagement Gateway Service              | HP Device        | Started | Automatic    | Loca  |
| HP Device Mar                                                                                             | nagement Master Repository Controller | HP Device        | Started | Automatic    | Loca  |
| Stop the service When the service Stop the service Stop the service Stop the service Stop the service Man | nagement PXE Service                  | Start            |         | Manual       | Loca  |
| WHP Device Mar                                                                                            | hagement Server Service               | Stop             |         | Automatic    | Loca  |
| HPDM Postgre                                                                                              | SQL 8.3                               | Pause            | arted   | Automatic    | Loc-  |
| Description: Waster Benesitery WHTTP SSL                                                                  |                                       | Resu <u>m</u> e  |         | Manual       | Loca  |
| Controller Hanager - Master Repository                                                                    | ace Device Access                     | R <u>e</u> start |         | Disabled     | Loca  |
| 🗞 IAS Jet Datab                                                                                           | ase Access                            | Oll Tacks 1      |         | Manual       | Loca  |
| 🖏 IMAPI CD-Burr                                                                                           | ning COM Service .                    | All 10353        |         | Disabled     | Loca  |
| 🖏 Indexing Servi                                                                                          | ice                                   | Refresh          |         | Disabled     | Loca  |
| 🐄 Intersite Mess                                                                                          | aging                                 | Droportion       | arted   | Automatic    | Loca  |
| 🖏 IPSEC Service                                                                                           | s .                                   | Propercies       | arted   | Automatic    | Loca  |
| 🆓 Kerberos Key I                                                                                          | Distribution Center                   | Help             | arted   | Automatic    | Loca  |
| (B), ( )                                                                                                  |                                       | K8               | _       | No. Land     | N-1   |
| Extended Standard /                                                                                       |                                       |                  |         |              |       |

- 2. Restore the files that you backed up. Copy and paste over the original files.
  - A. Restore the Master Repository Controller configuration files.
  - B. Restore the Master Repository files, and then share them with the original configuration.
- 3. Restart the Master Repository Controller.

| 🎭 Services                               |                                                   |                    |         |              | _ 🗆 🗙  |  |
|------------------------------------------|---------------------------------------------------|--------------------|---------|--------------|--------|--|
| Eile Action View Help                    |                                                   |                    |         |              |        |  |
|                                          | ► ■ 11 ■>                                         |                    |         |              |        |  |
| 🍇 Services (Local)                       | _                                                 |                    |         |              |        |  |
| HP Device Management Master              | Name A                                            | Description        | Status  | Startup Type | Log 🔺  |  |
| Repository Controller                    | Represent Gateway Service                         | HP Device          | Started | Automatic    | Loca   |  |
|                                          | HP Device Management Master Repository Controller | Shart              |         | Automatic    | Loca   |  |
| Start the service                        | 🍓 HP Device Management PXE Service                | Stop               |         | Manual       | Loca   |  |
|                                          | 🍓 HP Device Management Server Service             | Pause              | ted     | Automatic    | Loca   |  |
| Description:                             | HPDM PostgreSQL 8.3                               | Resume             | ted     | Automatic    | Loc    |  |
| HP Device Manager - Master Repository    | SSL 3                                             | Restart            |         | Manual       | Loca   |  |
| Condition                                | We Human Interface Device Access                  |                    |         | Disabled     | Loca   |  |
|                                          | 🍓 IAS Jet Database Access                         | All Tas <u>k</u> s | •       | Manual       | Loca   |  |
|                                          | 🍓 IMAPI CD-Burning COM Service                    | Defrech            |         | Disabled     | Loca   |  |
|                                          | Service                                           | - Koncan           |         | Disabled     | Loca   |  |
|                                          | 🍓 Intersite Messaging                             | Propertie:         | s ted   | Automatic    | Loca   |  |
|                                          | Services                                          | Halo               | ted     | Automatic    | Loca   |  |
|                                          | Kerberos Key Distribution Center                  | Tielb              | ted     | Automatic    | Loca 🗸 |  |
|                                          | (92, 1;)                                          | M3                 |         | Nisskind     |        |  |
| Extended Standard                        |                                                   |                    |         |              |        |  |
| Displays Help for the current selection. |                                                   |                    |         |              |        |  |

- 4. If you installed the Master Repository on a different device, you need to update the Master Repository address.
  - A. Log in to the HPDM Console, select the **Tools** menu, and then select **Repository Management**.
  - B. Click **Edit**, and then enter the new Master Repository address.

| Repository Wizard                                                                                                    | X |  |  |  |  |  |
|----------------------------------------------------------------------------------------------------|---|--|--|--|--|--|
| Repositories are used to store payloads for all tasks. There is one Master Repository and could be mukale Child Repositories. Payloads on Child Repositories are copies of those on the Master Repository. The Master Repository Controller must reside on the same computer as the Master Repository. Paths specified below must point to the same location you configured for the Master Repository Controller during installation. Master Repository Basic Information Repository Name: Master Repository Server Address: 192.168.1.1 |   |  |  |  |  |  |
| If both protocols are used for the repository, they should point to the same location on the server.                                                                                                    |   |  |  |  |  |  |
| Username: admin                                                                                                    |   |  |  |  |  |  |
| Password: ******                                                                                                    |   |  |  |  |  |  |
| Path: (ftp://192.168.1.1/                                                                                                    |   |  |  |  |  |  |
| Shared Folder Protocol Settings                                                                                                    |   |  |  |  |  |  |
| Shared Folder enabled for this repository                                                                                                    |   |  |  |  |  |  |
| Username: admininistrator                                                                                                    | 1 |  |  |  |  |  |
| Password:                                                                                                    | ł |  |  |  |  |  |
| Path: 0192/168/1.11 PDM                                                                                                    |   |  |  |  |  |  |
| < Back Save Cance                                                                                                    | * |  |  |  |  |  |

# Appendix

### **Backup and Restore tool**

HPDM provides a recovery tool called the HPDM Backup and Restore tool. It backs up the HPDM Server templates, tasks, template plugins, and database data. However, it does not back up related configuration files, key files, or the Master Repository.

You can restore HPDM using the Backup and Restore tool, the procedures that are related to configuration and key files in Recovering the HPDM Server, and the procedures in Recovering the Master Repository.

## **HPDM Archive Tool**

HPDM Archive Tool is an independent tool that is used to archive outdated tasks and logs. It archives data from both the database and file system. This is a good solution if you need to restrict the amount of disk space used by the HPDM Server and database.

For more information about this tool, see HPDM Archive Tool in the HP Device Manager 4.7 Administrator Guide.

# **Other documents**

• HPDM Administrator Guide

For more information about HPDM, see HP Device Manager 4.7 Administrator Guide.

Repository management

For more information about repository management, see the HP Device Manager 4.7 Repository Management white paper.

• HPDM deployment

For more information about HPDM deployment, see the HP Device Manager 4.7 Deployment Guide white paper.

# For more information

To read more about HP Device Manager, go to hp.com/go/hpdm.

# Sign up for updates hp.com/go/getupdated

© Copyright 2015 HP Development Company, L.P.

ARM is a registered trademark of ARM Limited. Java is a registered trademark of Oracle and/or its affiliates. Linux is the registered trademark of Linus Torvalds in the U.S. and other countries. Microsoft, Windows, and Windows Server are either registered trademarks or trademarks of Microsoft Corporation in the United States and/or other countries. Pentium is a trademark of Intel Corporation in the U.S. and other countries.

Confidential computer software. Valid license from HP required for possession, use or copying. Consistent with FAR 12.211 and 12.212, Commercial Computer Software, Computer Software Documentation, and Technical Data for Commercial Items are licensed to the U.S. Government under vendor's standard commercial license.

The information contained herein is subject to change without notice. The only warranties for HP products and services are set forth in the express warranty statements accompanying such products and services. Nothing herein should be construed as constituting an additional warranty. HP shall not be liable for technical or editorial errors or omissions contained herein.

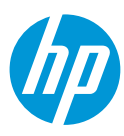